## 【formzu】 操作マニュアル

外国人留学生データ票

外国人留学生データ票 及び 授業料減免申請

https://ws.formzu.net/dist/S77927731/

| 在留カード 表<br>※アップロードできる拡張子は<br>「png」「jpg」「jpeg」のいづれかに<br>なります。またファイル名にはで<br>きる限り学生証番号又は受験番号<br>を含んだ種類が分かるファイル名<br>にしてください。例(21A1111_<br>在留カード表)                                                                                                    | ファイルを選択<br>違訳されていません<br>20Mバイトまで<br>日本に入国しており、在留カードがない場合はバスボー<br>真のページをアップロード<br>If you are in Japan and do not have a residence card<br>Japan, upload the passport face photo page.                                                            | 短期滞在の場合<br>「「「」」」」<br>「」」」」<br>1.1パスポートの上陸<br>許可のページを添付                                                               |
|----------------------------------------------------------------------------------------------------|----------------------------------------------------------------------------------------------------|----------------------------------------------------------------------------------------------------|
| 在留カード 裏<br>※アップロードできる拡張子は<br>「png」「jpg」「jpeg」のいづれかに<br>なります。またファイル名にはで<br>きる限り学生証番号又は受験番号<br>を含んだ種類が分かるファイル名<br>にしてください。例(21A1111_<br>在留カード裏)                                                                                                    | ファイルを選択       選択されていません。         20Mバイトまで       1         日本に入国しており、在留カードがない場合はバスボー       1         真のページをアップロード       If you are in Japan and do not have a residence card, upload the passport la Japan, upload the passport face photo page. | <ul> <li>②入管での在留資格手</li> <li>(2)入管での在留資格手</li> <li>(志さ中の「申請受付票」</li> <li>※入国前の方はパスポートの顔写真のページ</li> <li>を添付</li> </ul> |
| 在留カード申請受付票<br>※アップロードできる拡張子は<br>「png」「jpg」「jpeg」のいづれかに<br>なります。またファイル名にはで<br>きる限り学生証番号又は受験番号<br>を含んだ種類が分かるファイル名<br>にしてください。例(21A1111_<br>在留カード申請受付票)                                                                                                    | ファイルを選択     選択されていません       20Mバイトまで     アップロードしてください       在留資格申請・更新中の<br>人は申請受付票も添付     マップロードしてください                                                                                                    | A R H H R<br>H H H H H<br>H H H H H<br>H H H H H H<br>H H H H                                                         |
| パスポート<br>※アップロードできる拡張子は<br>「png」「jpg」「jpeg」のいづれかに<br>なります。またファイル名にはで<br>きる限り学生証番号又は受験番号<br>を含んだ種類が分かるファイル名<br>にしてください。例(21A1111_<br>パスポート)                                                                                                    | ファイルを選択<br>20Mバイトまで                                                                                                    |                                                                                                    |
| 在留カード情報<br>Residence card 必須                                                                                                    | 現在の留学資格 Status 留学 Student<br>*If you don't have a residence card:"未取得 Unacquired"<br>在留カード番号 Residence card No. AB112345678CD B<br>*If you don't have a residence card:"None"                                                                   | Α                                                                                                    |
| 在留カード許可年月日(例:2022<br>年4月1日の場合は20220401)8<br>桁表記<br>Residence Card Date of issue:<br>Described by 8-digit No.<br>Example: Issue in April 1st,<br>2022, please describe as<br>"20220401."<br>*If you don't have a residence<br>card, please describe as:<br>"19900101". | 20140610                                                                                                    |                                                                                                    |
| 期間満了日(例:2026年3月31日<br>の場合は20260331)8桁表記<br>Residence Card Date of issue:<br>Described by 8-digit No.<br>Example: Issue in March 31st,<br>2026, please describe as<br>"20260331."<br>*If you don't have a residence<br>card, please describe as:<br>"19900101".必須 必須   | 20181020 D                                                                                                    | 申請を行い、申請受埋票を添<br>付してください。                                                                                             |
| 在留期間<br>Period of stay<br>(Date of expiration)                                                                                                    | 在留期間 Period of Stay 西暦 4 年(Year(s)) 03 > 月(Month(s))<br>*If you do not have a residence card, leave it as blank.                                                                                                    | E                                                                                                    |

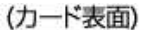

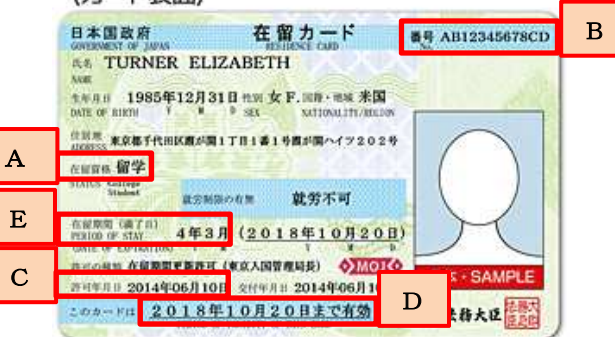

#### 在留カード未取得の場合

### 以下のように入力してください。

| 在留カード情報<br>Residence card <u>必須</u>                                                                                                    | 現在の留学資格 Status 未取得 Unacquired ~<br>*If you don't have a residence card:"未取得 Unacquired"<br>在留カード番号 Residence card No. 無し<br>*If you don't have a residence card:"None" |
|----------------------------------------------------------------------------------------------------|----------------------------------------------------------------------------------------------------|
| 在留カード許可年月日(例:2022<br>年4月1日の場合は20220401)8<br>桁表記<br>Residence Card Date of issue:<br>Described by 8-digit No.<br>Example: Issue in April 1st,<br>2022, please describe as<br>"20220401."<br>*If you don't have a residence<br>card, please describe as:<br>"19900101". | 19000101                                                                                                    |
| 期間満了日(例:2026年3月31日<br>の場合は20260331)8桁表記<br>Residence Card Date of issue:<br>Described by 8-digit No.<br>Example: Issue in March 31st,<br>2026, please describe as<br>"20260331."<br>*If you don't have a residence<br>card, please describe as:<br>"19900101".必須 必須   | 19000101                                                                                                    |
| 在留期間<br>Period of stay<br>(Date of expiration)                                                                                                    | 在留期間 Period of Stay 西暦 年(Year(s)) 「月(Month(s))<br>*If you do not have a residence card, leave it as blank.                                                             |

| 本国の緊急連絡先 氏名<br>(保証人)<br>Home emergency contact<br>Name (Guarantor) 必須    | 英語表記で入力してください。<br>Please enter in English.                                                                                                    | 氏名・住所は英語表記で入力してください。             |
|--------------------------------------------------------------------------|----------------------------------------------------------------------------------------------------|----------------------------------|
| 本国の緊急連絡先 住所<br>(保証人)<br>Home emergency contact<br>Address (Guarantor) 必須 | 住所は英語表記で入力してください。郵便物が届くよう番地まで省略せずに記.<br>Please enter address in English and fill in the street address in full so that th<br>電話番号 Phone #<br>メールアドレス Mail address<br>必須 | 入してください。<br>he mail will arrive. |

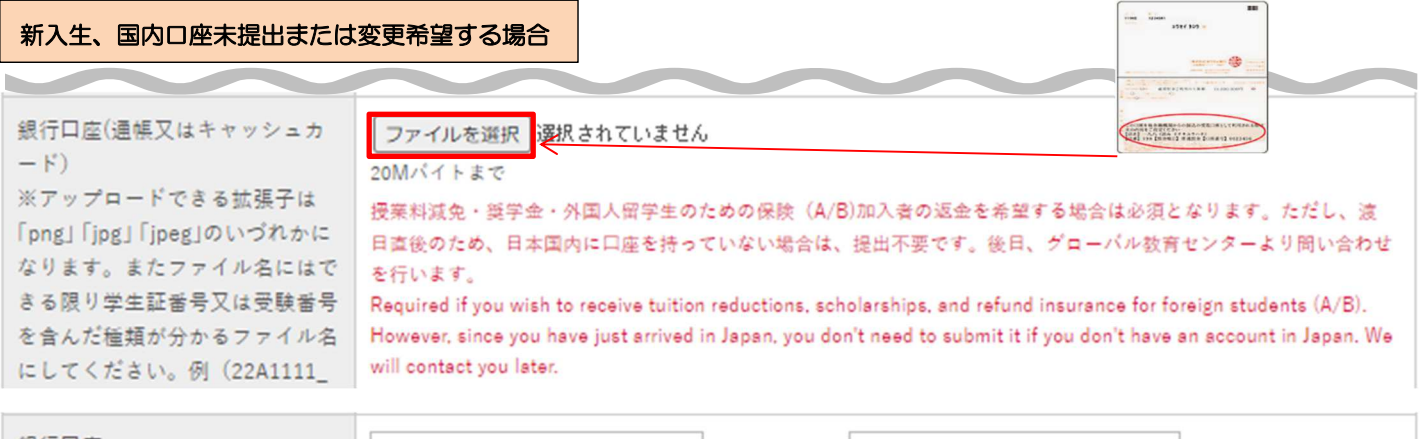

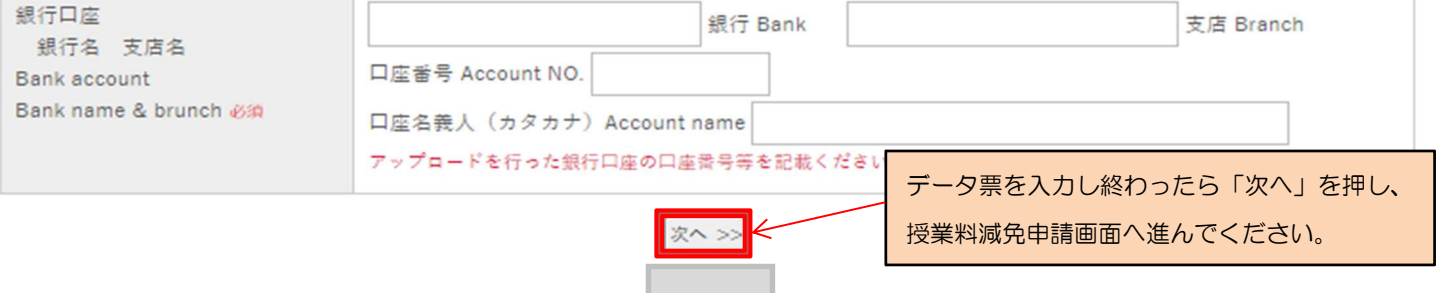

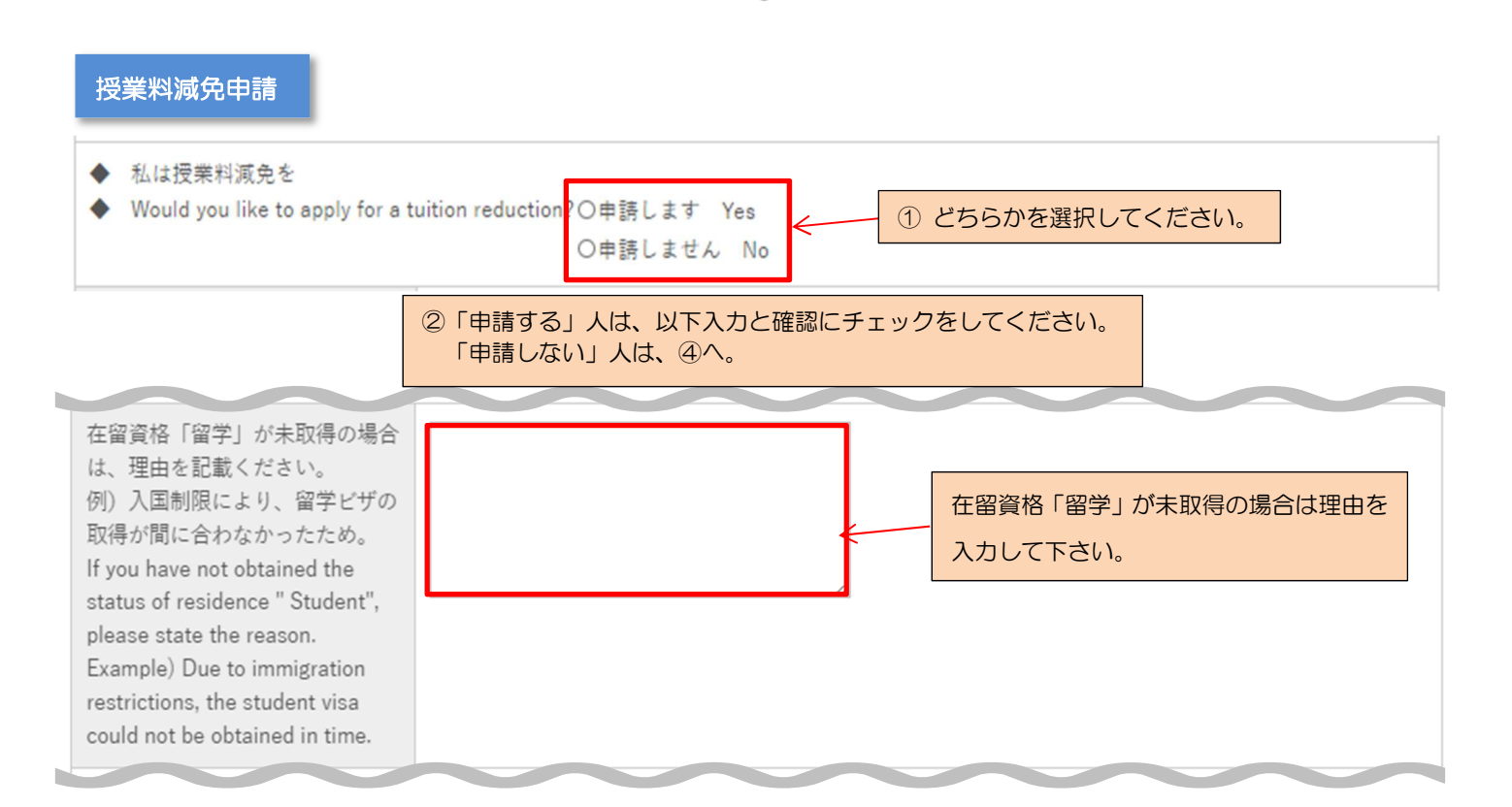

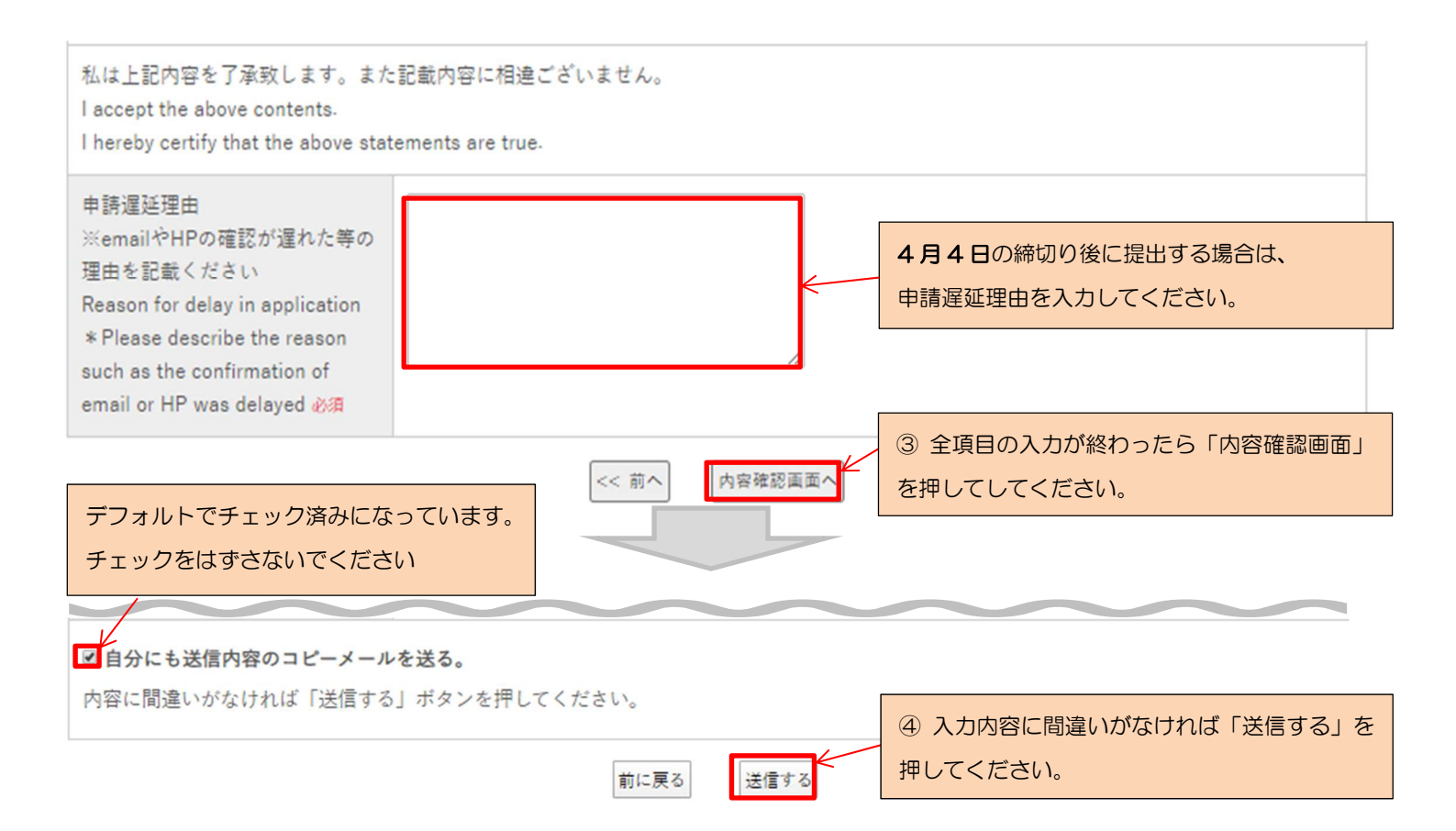

以上で終了です。お疲れ様でした! お問い合わせは hosei-osm@ml.hosei.ac.jp までお願いします。

# 【formzu】 操作マニュアル

**奨学金申請** 

## https://ws.formzu.net/dist/S533419/

奨学金申請(学部生のみ)

| $\sim$                                                                                                    | $\sim$                                                                                                    |                                                                     |
|----------------------------------------------------------------------------------------------------|----------------------------------------------------------------------------------------------------|---------------------------------------------------------------------|
| 授学金応募希望<br>Scholarship Application 必須                                                                                                    | 〇希望します Yes, I apply.<br>〇希望しません No, I don't apply.                                                                                                    | <ol> <li>ざちらかを選択してください。</li> <li>「希望しない」人は⑤へ。</li> </ol>            |
| a.新・法政大学100周年記念奨学金<br>b.株式会社エイチ・ユー奨学金<br>a.New Hosei University Centennial Scholarship<br>b.HUCo.,Ltd. Scholarship                                                     | 口応募 lapply                                                                                                    | ② 応募する人は、応募したい奨学金に<br>チェック、以下の必要事項を入力してく<br>ださい。                    |
| <ul> <li>応募時の申込条件 Application Qualifications         <ul> <li>a.学部に在籍する私費留学生で教育上、経済的援                  <ul></ul></li></ul></li></ul>                                   | 助が必要な者。他の奨学金を受給してい<br>support to fund their education 'Studer<br>not receiving other<br>希望理由・学習計画・活動経験は少                                                                                    | ☆ない者<br>hť residence status is required.<br>♪なくとも 200 文字程度は入力する。    |
| 学習計画(200文字程度は記入すること)<br>Leaning Plan (Please write at least 50 words)<br>必須                                                                                            | 前年度の学習内容と今年度の学習計画(<br>Past learning results and plans for learn                                                                                                    | 新入生は学習計画のみ)<br>ning (Only plans for new comers)                     |
| 活動経験(200文字程度は記入すること)<br>Activities (Please write at least 50 words) & 編                                                                                                | これまでに行った国際交流、社会貢献活<br>Past international exchange and social                                                                                                    | 動の経験<br>contribution                                                |
| Students who apply for scholarships should                                                                                                    | )確認にチェックをする。                                                                                                    | before submitting.                                                  |
| 確認 1<br>Checkpoint 1 必須                                                                                                    | □奨学金の被推薦者については、法<br>scholarships will be selected by                                                                                                    | 政大学が審査の上、決定します。 Candidates for<br>Hosei University after screening. |
| 確認 2<br>Checkpoint 2 必须                                                                                                    | □大学の推薦で民間企業の家に入居する場合は、奨学金受給者に準じた扱いをする場合が<br>あります。If you move into a dormitory of a private company by recommendation of<br>Hosei University, you may be treated as a scholarship recipient. |                                                                     |
| 申請遅延理由<br>※emailやHPの確認が遅れた等の理由を記載く<br>ださい<br>Reason for delay in application<br>* Please describe the reason such as the<br>confirmation of email or HP was delayed 必須 |                                                                                                    | 4月4日の締切りを過ぎて提出す<br>る場合は遅延理由を入力してくだ<br>さい。                           |
| デフォルトではチェック済みになって<br>チェックをはずさないでください                                                                                                    | います。                                                                                                    | ⑤ 記載内容を確認して「内容確認<br>画面へ」を押す。                                        |
| ■自分にも送信内容のコピーメールを送る。                                                                                                    |                                                                                                    | -                                                                   |
| 内容に間違いがなければ「送信する」ボタンを:<br>                                                                                                    | 押してください。<br>前に戻る<br>送信する                                                                                                    | ⑥ 入力内容に間違いがなければ「送信する<br>を押してください。                                   |
| 以上で終了でお問い合わせ                                                                                                    | す。お疲れ様でした!<br>等は hosei-osm@ml.hosei.ac.jp ま                                                                                                    | までお願いします。                                                           |